# Configure a inundação de VXLAN e aprenda com o núcleo multicast

# Contents

Introduction **Prerequisites** Requirements **Componentes Utilizados** Informações de Apoio Formato de pacote de VXLAN Descoberta remota de VTEP Configurar Diagrama de Rede Configuração 9396-A Configuração 9396-B Configuração 9508-A Configuração 9396-C Verificar Status Após O Fluxo De Tráfego Começar Entre Peers Troubleshoot

# Introduction

Este documento descreve como configurar e verificar o modo de inundação e aprendizado da LAN extensível virtual (VXLAN) através do transporte multicast IPv4.

# Prerequisites

## Requirements

A Cisco recomenda que você tenha conhecimento de multicast IP básico.

## **Componentes Utilizados**

As informações neste documento são baseadas na plataforma Nexus.

The information in this document was created from the devices in a specific lab environment. All of the devices used in this document started with a cleared (default) configuration. Se a rede estiver ativa, certifique-se de que você entenda o impacto potencial de qualquer comando.

# Informações de Apoio

A VXLAN foi projetada para fornecer os mesmos serviços de rede Ethernet de Camada 2 que a

VLAN. A VXLAN encapsula o endereço MAC sobre o pacote UDP, que faz um pacote de Camada 2 transportado por uma rede de Camada 3. Então, é basicamente um cabeçalho MAC-in-UDP.

A VXLAN introduz um cabeçalho VXLAN de 8 bytes que consiste em um Identificador de Rede VXLAN (VNID - Network Identifier) de 24 bits e alguns bits reservados. O cabeçalho VXLAN junto com o quadro Ethernet original vai para o payload UDP. O VNID de 24 bits é usado para identificar segmentos da Camada 2 e para manter o isolamento da Camada 2 entre os segmentos. Com todos os 24 bits em VNID, a VXLAN pode suportar 16 milhões de segmentos de LAN. Assim, ele resolve o problema da limitação da VLAN. Sem a VxLAN, você pode ter apenas o número 4094 de VLAN, com maior demanda, as redes modernas precisam de mais VLANs, e a VXLAN é a solução para resolver o problema.

Como ele usa o quadro ethernet para encapsular o pacote, as propriedades ethernet precisam permanecer intactas como broadcast, unicast e multicast desconhecidos. Para lidar com esse tipo de tráfego, o multicast é usado. Neste documento, a inundação e o aprendizado de VXLAN são descritos. Como o nome especifica que ele inunda o pacote e aprende a extremidade remota. Significa que o plano de dados não está sempre ativo, assim que o plano de dados de fluxo de tráfego é criado e expira assim que o endereço MAC expira.

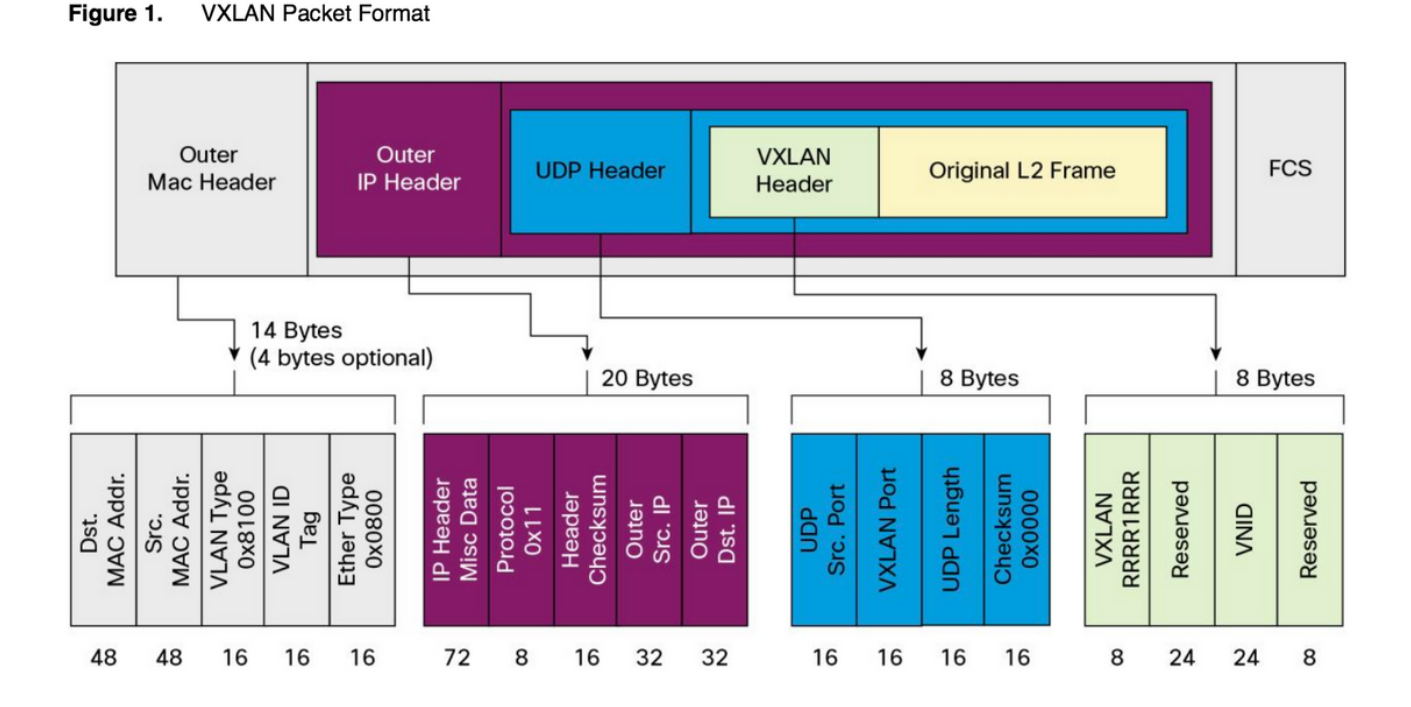

# Formato de pacote de VXLAN

Como mostrado nesta figura, o quadro original é encapsulado no cabeçalho VXLAN, que é de 8 bytes e o VNID é de 24 bits. Isso é encapsulado no cabeçalho UDP e o cabeçalho externo é um cabecalho IP.

O endereço IP origem é o IP do Virtual Terminal End Point (VTEP) de encapsulamento e o IP destino pode ser multicast ou unicast. A VXLAN usa dispositivos VXLAN tunnel endpoint (VTEP) para mapear os dispositivos finais dos usuários para segmentos de VXLAN e para executar o encapsulamento e o desencapsulamento de VXLAN. Cada VTEP tem duas interfaces: Uma é uma interface de switch no segmento de LAN local para suportar a comunicação de ponto final local através de bridging, e a outra é uma interface IP para a rede IP de transporte.

## Descoberta remota de VTEP

Quando o host começa a enviar o tráfego, o processo seguido é o explicado aqui. Neste momento, o VTEP não sabe o endereco MAC do host remoto.

- 1. A estação final envia o pacote ARP (Address Resolution Protocol Protocolo de Resolução de Endereços) para a estação final remota.
- 2. O pacote chega ao VTEP-A e como o VTEP-A não sabe sobre o VTEP-B, ele encapsula o pacote dentro do cabeçalho VXLAN. Ele coloca o endereco IP multicast como o endereco IP destino. Como o mesmo endereço multicast é usado por todos os VTEPs, todos se unem ao mesmo grupo multicast.
- 3. Esse pacote chega a todo o VTEP e é desencapsulado, dessa forma o VTEP remoto aprende sobre o outro VTEP. Como o VTEP desencapsulado tem o VNID, ele é encaminhado na VLAN que tem o mesmo VNID configurado.
- 4. Agora, a extremidade remota envia o pacote de resposta ARP e alcança o VTEP-B, já que agora o VTEP-B sabe sobre o VTEP-A ele encapsula novamente o quadro original, mas agora o endereço IP de destino é o VTEP-B e é o endereço IP unicast .
  5. A resposta ARP alcança o VTEP-A e agora o VTEP-A conhece o VTEP-B, ele forma a
- relação de vizinhança com o VTEP-B.

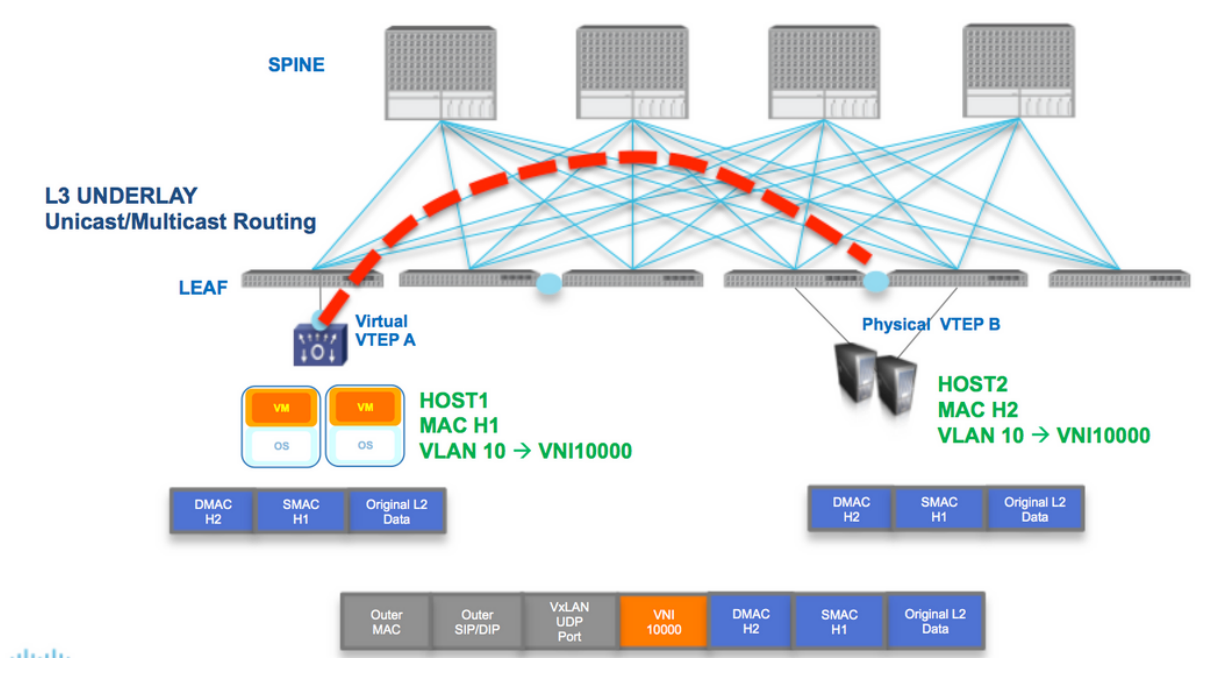

Como mostrado no diagrama, o host H1 pertence à VLAN 10 e é encapsulado no VNID 10000. Como mostrado agui, o SMAC com H1 e DMAC com H2 é encapsulado dentro do VNI 1000 e o IP de origem e o IP de destino podem ser multicast ou unicast descritos nesta seção.

# Configurar

Diagrama de Rede

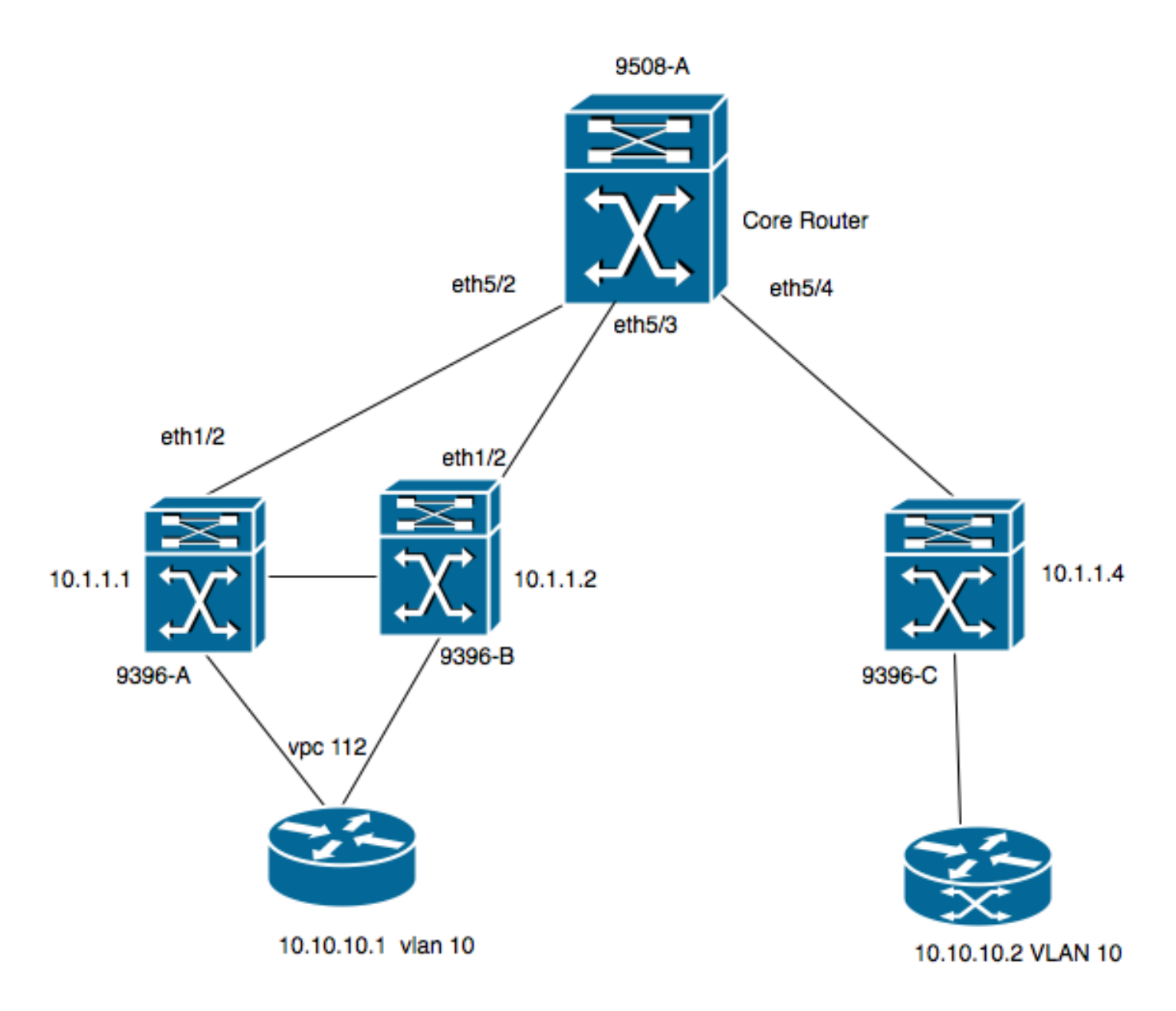

- 9396-A e 9396-B são os pares VPC considerados como VTEP-1
- 9396-C é o VTEP-2
  O diagrama tem dois hosts na VLAN 10, ou seja, 10.10.10.1 e 10.10.10.2
- A VLAN 10 é usada com VNID como 10010
- 230.1.1.1 é usado como grupo multicast

Para habilitar a VXLAN no Nexus, é necessário habilitar esse recurso.

## Configuração 9396-A

```
feature vn-segment-vlan-based
feature nv overlay
!
vlan 10
                  ----> 10010 is VNID
vn-segment 10010
!
interface nvel
no shutdown
source-interface loopback0
member vni 10010 mcast-group 230.1.1.1
!
interface eth1/2
```

```
!
ip pim sparse-mode
!
interface loopback0
ip address 10.1.1.1/32
ip address 10.1.1.10/32 secondary
ip router ospf 9k area 0.0.0.0
ip pim sparse-mode
!
```

**Note**: 10.1.1.10 é usado como endereço IP secundário e loopback deve ter o endereço IP secundário somente no caso do vPC. Os dois pares de vPC devem ter o mesmo endereço IP secundário, enquanto o endereço IP principal é diferente.

```
!
feature vpc
!
vpc domain 1
  peer-switch
  peer-keepalive destination 10.31.113.41 source 10.31.113.40
  peer-gateway
!
interface port-channel1
  vpc peer-link
!
interface port-channel112
  vpc 112
!
```

### Configuração 9396-B

```
!
vlan 10
vn-segment 10010 ----> 10010 is VNID
1
interface nvel
no shutdown
source-interface loopback0
member vni 10010 mcast-group 230.1.1.1
!
interface eth1/2
ip pim sparse-mode
!
interface loopback0
ip address 10.1.1.2/32
ip address 10.1.1.10/32 secondary
ip router ospf 9k area 0.0.0.0
ip pim sparse-mode
!
feature vpc
1
vpc domain 1
peer-switch
peer-keepalive destination 10.31.113.40 source 10.31.113.41
peer-gateway
!
interface port-channel1
vpc peer-link
!
interface port-channel112
```

vpc 112

1

### Configuração 9508-A

feature pim

```
ip pim rp-address 10.1.1.5 group-list 224.0.0.0/4
ip pim ssm range 232.0.0.0/8
interface loopback0
ip pim sparse-mode
interface Ethernet5/2
ip pim sparse-mode
interface Ethernet5/3
ip pim sparse-mode
interface Ethernet5/4
ip pim sparse-mode
```

Note: No 9508, ele só precisa de pim ativado. Como este é o VTEP, ele não exige nenhum recurso de VXLAN.

### Configuração 9396-C

```
!
vlan 10
vn-segment 10010
1
interface loopback0
ip address 10.1.1.3/32
ip router ospf 9k area 0.0.0.0
ip pim sparse-mode
!
interface nvel
no shutdown
source-interface loopback0
member vni 10010 mcast-group 230.1.1.1
!
int eth1/2
ip pim sparse-mode
```

# Verificar

Use esta seção para confirmar se a sua configuração funciona corretamente.

A partir de agora, o host não começou a enviar o fluxo de pacotes. Como o 9396-A é um dispositivo de retenção de VPC, ele origina a origem do tráfego do endereço IP secundário e atua como um endereço IP de origem para fluxo multicast.

```
VPC Capability: VPC-VIP-Only [notified]
Local Router MAC: d8b1.9076.9053
Host Learning Mode: Data-Plane
Source-Interface: loopback0 (primary: 10.1.1.1, secondary: 10.1.1.10)
```

### 9396-A# sh ip mroute 230.1.1.1

```
IP Multicast Routing Table for VRF "default"
```

```
(*, 230.1.1.1/32), uptime: 01:09:34, ip pim nve
Incoming interface: Ethernet1/2, RPF nbr: 192.168.10.2
Outgoing interface list: (count: 1)
nve1, uptime: 00:11:20, nve
```

```
(10.1.1.3/32, 230.1.1.1/32), uptime: 00:12:19, ip mrib pim nve
Incoming interface: Ethernet1/2, RPF nbr: 192.168.10.2
Outgoing interface list: (count: 1)
    nve1, uptime: 00:11:20, nve
```

```
(10.1.1.10/32, 230.1.1.1/32), uptime: 00:11:20, nve ip mrib pim
Incoming interface: loopback0, RPF nbr: 10.1.1.10
Outgoing interface list: (count: 1)
Ethernet1/2, uptime: 00:11:20, pim
```

Na \*,a interface de entrada G nve é preenchida na Lista de Interface de Saída (OIL - Outgoing Interface List). Como mostrado aqui, 10.1.1.10 é a origem do fluxo multicast e a interface nve é o roteador do último salto para o fluxo multicast com eth1/2 que fica voltado para o núcleo é a interface de saída.

Como não há tráfego fluindo do host, não há nenhum par:

9396-A# sh nve peers Interface Peer-IP State LearnType Uptime Router-Mac

Esta saída mostra como a saída do vPC deve ser:

```
9396-A# sh vpc brief
Legend:
              (*) - local vPC is down, forwarding via vPC peer-link
vPC domain id
                                : 1
Peer status
                               : peer adjacency formed ok
vPC keep-alive status
                               : peer is alive
Configuration consistency status : success
Per-vlan consistency status
                                : success
Type-2 consistency status
                               : success
                               : primary
vPC role
Number of vPCs configured
                              : 1
```

| Peer Gateway                                       |           |          |              | :     | Enabled  |              |        |       |
|----------------------------------------------------|-----------|----------|--------------|-------|----------|--------------|--------|-------|
| Dual-active excluded VLANs                         |           |          |              | :     | -        |              |        |       |
| Graceful Consistency Check<br>Auto-recovery status |           |          |              | :     | Enabled  |              |        |       |
|                                                    |           |          |              | :     | Disabled |              |        |       |
| Delay                                              | /-resto   | re statı | ıs           | :     | Timer is | off.(timeout | = 30s) |       |
| Delay                                              | y-resto   | re SVI s | status       | :     | Timer is | off.(timeout | = 10s) |       |
| vPC                                                | Peer-lin  | nk statı | 1S           |       |          |              |        |       |
| id                                                 | Port      | Status   | Active vlans | 5     |          |              |        |       |
| 1                                                  | Po1       | up       | 1-10         |       |          |              |        |       |
| vPC s                                              | status    |          |              |       |          |              |        |       |
| id                                                 | Port      | Status   | Consistency  | Reaso | on       |              | Active | vlans |
| <br>112                                            | <br>Po112 | <br>up   | success      | succe | ess      |              | 1-10   |       |

#### 9396-A# sh vpc consistency-parameters global

#### Legend:

Type 1 : vPC will be suspended in case of mismatch

| Name                       | Туре | Local Value           | Peer Value            |
|----------------------------|------|-----------------------|-----------------------|
|                            |      |                       |                       |
| Vlan to Vn-segment Map     | 1    | 1 Relevant Map(s)     | 1 Relevant Map(s)     |
| STP Mode                   | 1    | Rapid-PVST            | Rapid-PVST            |
| STP Disabled               | 1    | None                  | None                  |
| STP MST Region Name        | 1    |                       |                       |
| STP MST Region Revision    | 1    | 0                     | 0                     |
| STP MST Region Instance to | 1    |                       |                       |
| VLAN Mapping               |      |                       |                       |
| STP Loopguard              | 1    | Disabled              | Disabled              |
| STP Bridge Assurance       | 1    | Enabled               | Enabled               |
| STP Port Type, Edge        | 1    | Normal, Disabled,     | Normal, Disabled,     |
| BPDUFilter, Edge BPDUGuard |      | Disabled              | Disabled              |
| STP MST Simulate PVST      | 1    | Enabled               | Enabled               |
| Nve Admin State, Src Admin | 1    | Up, Up, 10.1.1.10, DP | Up, Up, 10.1.1.10, DP |
| State, Secondary IP, Host  |      |                       |                       |
| Reach Mode                 |      |                       |                       |
| Nve Vni Configuration      | 1    | 10010                 | 10010                 |
| Nve encap Configuration    | 1    | vxlan                 | vxlan                 |
| Interface-vlan admin up    | 2    |                       |                       |
| Interface-vlan routing     | 2    | 1                     | 1                     |
| capability                 |      |                       |                       |
| Allowed VLANs              | -    | 1-10                  | 1-10                  |
| Local suspended VLANs      | -    | -                     | -                     |

### 9508-A

Como a rota 9508-A é o roteador central, ela não está ciente sobre a VXLAN, ela está ciente sobre a entrada mroute somente conforme mostrado aqui:

9508-A# sh ip mroute 230.1.1.1 IP Multicast Routing Table for VRF "default"

(\*, 230.1.1.1/32), uptime: 01:30:06, pim ip Incoming interface: loopback0, RPF nbr: 10.1.1.5, uptime: 01:30:06 Outgoing interface list: (count: 3)

```
Ethernet5/3, uptime: 00:14:11, pim
   Ethernet5/2, uptime: 00:14:31, pim
  Ethernet5/4, uptime: 00:16:22, pim
(10.1.1.3/32, 230.1.1.1/32), uptime: 00:15:44, pim mrib ip
Incoming interface: Ethernet5/4, RPF nbr: 192.168.10.10, uptime: 00:15:44, internal
Outgoing interface list: (count: 2)
   Ethernet5/3, uptime: 00:14:11, pim
   Ethernet5/2, uptime: 00:14:31, pim
(10.1.1.10/32, 230.1.1.1/32), uptime: 00:14:31, pim mrib ip
Incoming interface: Ethernet5/2, RPF nbr: 192.168.10.1, uptime: 00:14:31, internal
Outgoing interface list: (count: 1)
   Ethernet5/4, uptime: 00:14:31, pim
9396-C
9396-C# show ip mroute
IP Multicast Routing Table for VRF "default"
(*, 230.1.1.1/32), uptime: 01:07:34, ip pim nve
```

Incoming interface: Ethernet1/2, RPF nbr: 192.168.10.9
Outgoing interface list: (count: 1)
 nvel, uptime: 00:10:38, nve

(10.1.1.3/32, 230.1.1.1/32), uptime: 00:10:38, nve ip mrib pim Incoming interface: loopback0, RPF nbr: 10.1.1.3 Outgoing interface list: (count: 1) Ethernet1/2, uptime: 00:09:49, pim

```
(10.1.1.10/32, 230.1.1.1/32), uptime: 00:08:05, ip mrib pim nve
Incoming interface: Ethernet1/2, RPF nbr: 192.168.10.9
Outgoing interface list: (count: 1)
nve1, uptime: 00:08:05, nve
```

## Status Após O Fluxo De Tráfego Começar Entre Peers

Assim que o host 1, ou seja, 10.10.10.1 começa a enviar o tráfego para 10.10.10.2 NVE peer, ele é ativado:

| <b>93</b><br>Leg | <b>96-A#</b><br>gend: | sh                | mac address-table                                          | e dynamic                      |                       |                     |                  |                                         |
|------------------|-----------------------|-------------------|------------------------------------------------------------|--------------------------------|-----------------------|---------------------|------------------|-----------------------------------------|
|                  |                       | * –<br>age<br>(T) | primary entry, G<br>- seconds since ]<br>- True, (F) - Fal | - Gateway<br>.ast seen,<br>.se | MAC, (R)<br>+ - prima | - Route<br>ry entry | ed MAC<br>v usir | C, O - Overlay MAC<br>ng vPC Peer-Link, |
|                  | VLAN                  |                   | MAC Address                                                | Туре                           | age                   | Secure N            | ITFY H           | Ports                                   |
| *<br>+           | 10<br>10              | +-                | 8c60.4f93.5ffc<br>8c60.4f93.647c                           | dynamic<br>dynamic             | 0<br>0                | F<br>F<br>F         | F<br>F           | Po112<br>nve1(10.1.1.3)                 |
|                  |                       |                   |                                                            |                                |                       |                     |                  |                                         |

| Interface | Peer-IP  | State | LearnType | Uptime   | Router-Mac |
|-----------|----------|-------|-----------|----------|------------|
|           |          |       |           |          |            |
| nve1      | 10.1.1.3 | Up    | DP        | 00:00:14 | n/a        |

9396-A# sh nve peers

### 9396-A# sh nve peers detail

Details of nve Peers:

| Peer-Ip: 10.1.1.3 |   |              |
|-------------------|---|--------------|
| NVE Interface     | : | nvel         |
| Peer State        | : | Up           |
| Peer Uptime       | : | 00:04:49     |
| Router-Mac        | : | n/a          |
| Peer First VNI    | : | 10010        |
| Time since Create | : | 00:04:49     |
| Configured VNIs   | : | 10010        |
| Provision State   | : | add-complete |
| Route-Update      | : | Yes          |
| Peer Flags        | : | None         |
| Learnt CP VNIs    | : |              |
| Peer-ifindex-resp | : | Yes          |
|                   |   |              |
|                   |   |              |

#### 9396-A sh nve vni 10010 detail

| VNI: 10010      |                |
|-----------------|----------------|
| NVE-Interface   | : nvel         |
| Mcast-Addr      | : 230.1.1.1    |
| VNI State       | : Up           |
| Mode            | : data-plane   |
| VNI Type        | : L2 [10]      |
| VNI Flags       | :              |
| Provision State | : add-complete |
| Vlan-BD         | : 10           |
| SVI State       | : n/a          |
|                 |                |

9396-A# sh nve internal vni 10010 VNI 10010 Ready-State : Ready **[L2-**

: Ready [L2-vni-flood-learn-ready]

Da mesma forma, no 9396-C, os pares NVE devem estar ativos:

### 9396-C# show mac address-table dynamic

Legend:

|   |      | * - | primary entry, G | Gatewa    | y MAC,  | (R) - Rout | ted MA | AC, O - Overlay MAC |
|---|------|-----|------------------|-----------|---------|------------|--------|---------------------|
|   |      | age | - seconds since  | last seen | ,+ - pr | imary ent  | ry usi | ng vPC Peer-Link,   |
|   |      | (T) | - True, (F) - Fa | lse       |         |            |        |                     |
|   | VLAN |     | MAC Address      | Туре      | age     | Secure     | NTFY   | Ports               |
|   |      | +   |                  | +         | +       | +          | -+     | +                   |
| * | 10   |     | 8c60.4f93.5ffc   | dynamic   | 0       | F          | F      | nve1(10.1.1.10)     |
| * | 10   |     | 8c60.4f93.647c   | dynamic   | 0       | F          | F      | Eth1/13             |

#### 9396-C# sh nve peers

| Interface | Peer-IP   | State | LearnType | Uptime   | Router-Mac |
|-----------|-----------|-------|-----------|----------|------------|
|           |           |       |           |          |            |
| nve1      | 10.1.1.10 | Up    | DP        | 00:08:28 | n/a        |

### 9396-C# sh nve peers detail

Details of nve Peers:

| Provision State    | : add-complete |
|--------------------|----------------|
| Configured VNIs    | : 10010        |
| Time since Create  | : 00:08:32     |
| Peer First VNI     | : 10010        |
| Router-Mac         | : n/a          |
| Peer Uptime        | : 00:08:32     |
| Peer State         | : Up           |
| NVE Interface      | : nvel         |
| Peer-Ip: 10.1.1.10 |                |
|                    |                |

Route-Update : Yes Peer Flags : None Learnt CP VNIS : --Peer-ifindex-resp : Yes

### 9396-C sh nve vni 10010 detail

| VNI: 10010      |                |
|-----------------|----------------|
| NVE-Interface   | : nvel         |
| Mcast-Addr      | : 230.1.1.1    |
| VNI State       | : Up           |
| Mode            | : data-plane   |
| VNI Type        | : L2 [10]      |
| VNI Flags       | :              |
| Provision State | : add-complete |
| Vlan-BD         | : 10           |
| SVI State       | : n/a          |
|                 |                |

#### 9396-C# sh nve internal vni 10010

VNI 10010 Ready-State : Ready [L2-vni-flood-learn-ready]

Como mostrado aqui, nve colegas se baseiam no aprendizado do plano de dados e usam o mecanismo de inundação e aprendizado. Caso o endereço MAC tenha expirado, o peer nve fica inativo.

# Troubleshoot

Atualmente, não existem informações disponíveis específicas sobre Troubleshooting para esta configuração.